## KinderConnect - Submit Attendance CCMS

Attendance is submitted child by child. Attendance is recorded in the CCMS (Child Care Management System) and exported to KinderConnect.

Note: If a Provider updates attendance in the CCMS and then re-exports this information, it does NOT get sent to KinderConnect. The **Provider** will need to go into KinderConnect and update the attendance there as well.

To submit Attendance for payment:

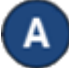

Click **Submit** under Attendance. Note that Attendance can be reviewed prior to submittal by clicking **Detail** under Attendance.

| Submit<br>Exceptions<br>Transactions<br>Staff<br>Certify | Detail       |  |
|----------------------------------------------------------|--------------|--|
| Exceptions<br>Transactions<br>Staff<br>Certify           | Submit 🛀     |  |
| Transactions<br>Staff<br>Certify                         | Exceptions   |  |
| Staff                                                    | Transactions |  |
| Certify                                                  | Staff        |  |
| Sortiny                                                  | Certify      |  |

B

Click *Submit* on the row which corresponds to the service week you would like to submit.

| Submit | Recall | Note | Cycle Start | Cycle End  | County | Unsubmitted | Submitted | Exceptions |
|--------|--------|------|-------------|------------|--------|-------------|-----------|------------|
| Submit | Recall | Note | 10/1/2021   | 10/31/2021 | Ruth   | 4           | 0         | Exceptions |
| Submit | Recall | Note | 9/1/2021    | 9/30/2021  | Ruth   | 4           | 0         | Exceptions |
| Submit | Recall | Note | 8/1/2021    | 8/31/2021  | Ruth   | 4           | 0         | Exceptions |

Note: If a child's attendance appears in red, without a *Submit* checkbox and with an *Incomplete* status, the Provider needs to make corrections on KinderConnect.

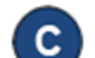

The following image shows examples of common errors made while entering attendance which can generate an *Incomplete* status. Yellow boxes indicate missing *In* or *Out* times while the pink boxes indicate incorrect sequence on the times of arrival and departure. You can only enter one *In* or Out time for each time pair.

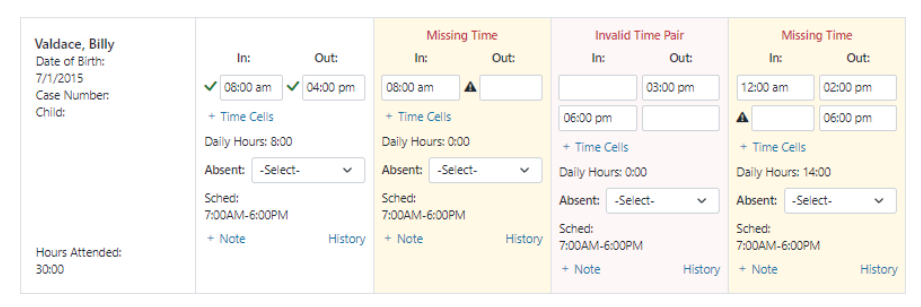

Once the corrections have been made on CCMS and on KinderConnect, click the *Submit* checkboxes next to the children for whom you would like to submit attendance. You can select all children by clicking the *Submit* checkbox in the title bar (click again to deselect).

| Submit | Correct | Child Name      | Hours | Absences | Payment Note | Invoices | Returned By | Returned On | Attendance |
|--------|---------|-----------------|-------|----------|--------------|----------|-------------|-------------|------------|
| 2      | •       | Corbett, Becky  | 27:00 | 0        | Add Note     | £        |             |             | Attendance |
|        |         | Corbett, Cassie | 37:35 | 0        | Add Note     | £        |             |             | Attendance |
|        |         |                 |       |          |              |          |             |             |            |

## Press **Save**.

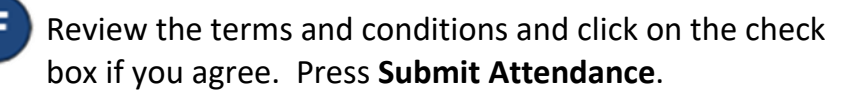

Attendance Submittal

- 1. By submitting this attendance, I confirm that it is complete, true and accurate.
- 2. I will be responsible for any false, incomplete, misleading or erroneous information submitted.
- I acknowledge that I will be responsible for full reimbursement of any overpayments that result from the submission of false, incomplete, misleading or erroneous information.
- I understand and acknowledge that I may be prosecuted under any applicable Federal and State laws for submitting any false claims, statements, documents or for the concealment of material facts.

☑ Tagree with the above terms and conditions

For more information, visit <u>https://azcces.info</u>, email us at <u>supportAZ@kindersystems.com</u> or call us at 1-833-859-3433.